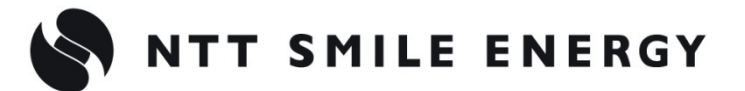

全量買取向け

工事店様用

# **ZMPMC** エコめがね モバイルパックマルチコネクト

<パワコン接続タイプ> [太陽光発電 遠隔モニタリングサービス]

# パワーコンディショナ-SV センサ間 通信ケーブル加エマニュアル デルタ電子製 パワーコンディショナ及び パワーモニター「PPM R3J」併設用 Ver1.5

|          | <pcs メーカ=""> デルタ電子(パワーモニター)</pcs>                    |              |  |
|----------|------------------------------------------------------|--------------|--|
|          | <pcs 型式="">  「RPI-M16A/M20A、RPI M50A_120/M50J」</pcs> |              |  |
| 対象型式:    |                                                      | RPI M50A_120 |  |
| RPI-M16A |                                                      | RPI M50J     |  |
| RPI-M20A |                                                      | M16S         |  |

く注意>

本マニュアルは、パワーモニター「PPM R3J」を併設してのご利用を前提としております。 パワーモニター「PPM R3J」をご利用されない場合は、「デルタ電子製 パワーコンディショナ用」の 加エマニュアルをご参照ください。

#### 注意事項

パワーコンディショナについての詳細な手順は、パワーコンディショナ付属のメーカ取扱説明書、 施工・保守マニュアルに従ってください。なお、改訂などによりメーカ取扱説明書、施工・保守マ ニュアルの内容に変更が生じた場合など、本マニュアルの内容と異なる場合は、パワーコンディシ ョナメーカ側の内容に従って施工してください。

通信ケーブルは、施工者様の責任において作成くださいますようお願いいたします。

誤った方法で施工した場合に、モバイルパック、パワーコンディショナ、その他周辺機器の故障な どの異常が生じましても、当社はいっさいの責任を負いかねます。

# 1.目的

エコめがねモバイルパックマルチコネクト(以下 モバイルパックMC)をご利用いただくにあたって、「パワーコンディショナ - SV センサ間通信ケーブル」等の作成・施工手順を記載しています。

| モバイルパックMCは、利用する通信回線が 3Gか 4Gかにより手順が異なります。<br>以下の通りそれぞれ区別して記載しますので、該当の商品の手順をご参照ください。 |            |            |  |
|------------------------------------------------------------------------------------|------------|------------|--|
| 3G 3G ルータ搭載型。商品型式 <sup>※</sup> ZMPMCDのもの。                                          | <b>3</b> G | <b>4</b> G |  |
| 4G 4G通信機能付きSVセンサ搭載型。                                                               |            |            |  |
| 商品型式 ZMPMCE 以降のもの。                                                                 |            |            |  |
| ※商品型式は、商品外装箱に記載されています。<br>商品型式ZMPMCEのSVセンサは通信機能を有している<br>ため、ボックス内にルータは搭載されていません。   | ZMPMCD     | ZMPMCE     |  |

# 2.システム構成

以下に、パワーコンディショナのシステム構成例を記載します。

<u>パワーモニター「PPM R3J」をしない場合は、機器構成、準備物、設定等が異なります</u>のでご注意 ください。

※パワーコンディショナの型式によって接続可能台数が異なります。詳しくは弊社 HP をご確認く ださい。

https://www.eco-megane.jp/mc\_pcs/

#### ●パワーモニター「PPM R3J」の併設あり、RPI-M16A 3 台接続時 構成例

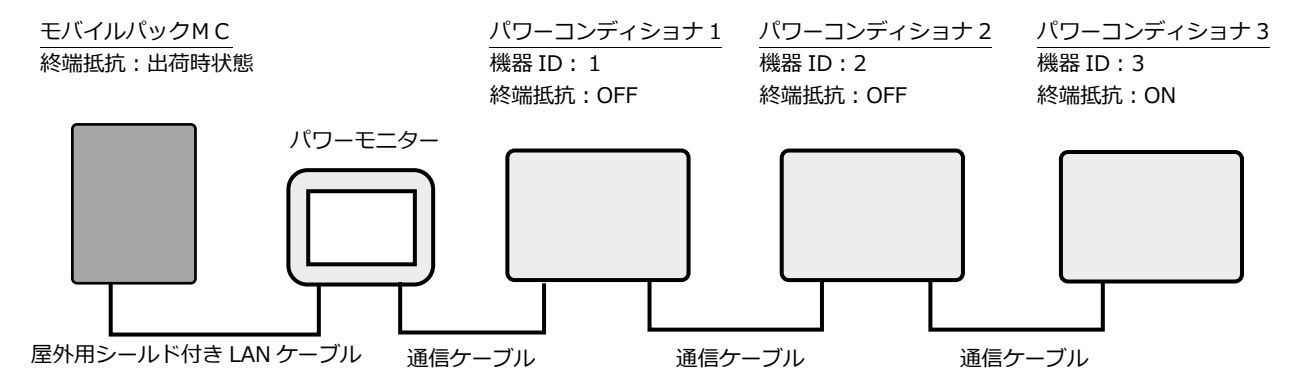

## 3.パワーモニター-SV センサ間通信ケーブルの作成

#### 3-1.準備部材・工具

パワーモニター-SV センサ間通信ケーブル作成に必要となる部材、工具を以下に記載します。 パワーモニターを併設する/しないで準備いただく部材・工具が異なりますのでご注意ください。

● 部材 (パワーモニター - SV センサ間通信ケーブル1本あたり)

| <u> </u>                          | /      |    |
|-----------------------------------|--------|----|
| 部材名                               | サイズ・規格 | 数量 |
| 屋外用シールド付き LAN ケーブル<br>(カテゴリ 5 以上) | 市販品    | 1本 |

#### く参考>

パワーコンディショナ間通信ケーブル、パワーコンディショナ-パワーモニター間通信ケーブルの部 材について

パワーコンディショナ間の通信ケーブル、パワーコンディショナ-パワーモニター間通信ケーブル に必要な部材については以下に記載します。

パワーコンディショナの施工・保守マニュアル等もご確認ください。

| 部材名          | サイズ・規格                   | 数量        |
|--------------|--------------------------|-----------|
| 絶縁ビニルシースケーブル | FCPEV-NC 0.65 mm-1P(市販品) | (PCS 台数)本 |

●工具

| 工具名  | サイズ・規格 | 個数 |
|------|--------|----|
| ニッパー | -      | 1  |
| ペンチ  | -      | 1  |

# 4.ケーブルの取付け方法

#### く注意>

機器が運転停止している状態、すべての入力スイッチやブレーカが「OFF」になっている状態で作 業を開始してください。

項目 3-1 で準備したケーブルで、モバイルパックMCとパワーモニターの LAN ポートを接続して ください。

また、パワーコンディショナ間、パワーコンディショナーパワーモニター間の通信ケーブルについては、別途パワーコンディショナの施工・保守マニュアル等をご確認の上、接続してください。

モバイルパック MC 内の接続ポートは下表の通りです。

| No. | モバイルパック MC 種別             | 商品型式*     | 接続機器   | ポート名         |
|-----|---------------------------|-----------|--------|--------------|
| 1   | <b>3G</b> 3G ルータ搭載型       | ZMPMCD    | 3G ルータ | LAN 2(空きポート) |
| 2   | 4G<br>通信機能付き<br>SV センサ搭載型 | ZMPMCE 以降 | SV センサ | LAN A(空きポート) |

※ 商品型式は、商品外装箱に記載されています。

商品型式 ZMPMCE の SV センサは通信機能を有しているため、ボックス内にルータは搭載されていません。

3G ルータ搭載型のモバイルパック MC をご利用の場合は、必ず 3G ルータの LAN ポートと パワーモニターを接続してください。 SV センサと 3G ルータをつないでいる LAN ケーブルは抜かないでください。

- ●接続イメージ図
- ・3G ルータの LAN ポートに LAN ケーブルをつなぐ場合(ZMPMCD) 3G

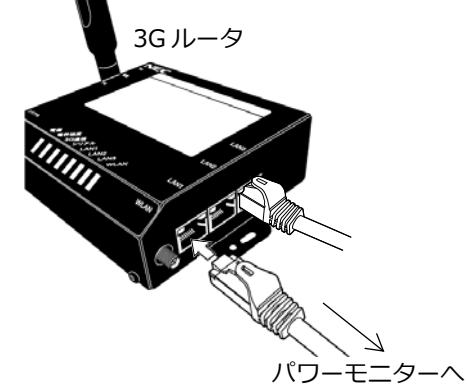

・SV センサの LAN ポートに LAN ケーブルをつなぐ場合 (ZMPMCE 以降) 4G

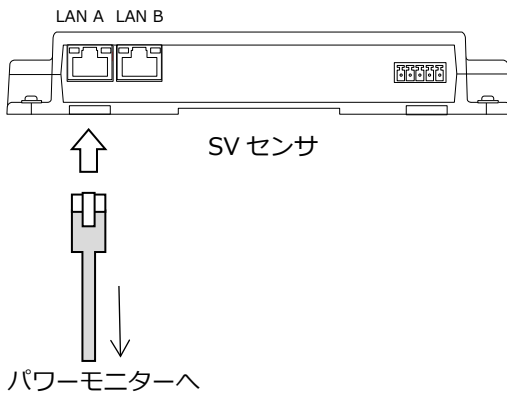

# 4.ケーブルの取付け方法(つづき)

### ●ケーブル取付け全体図

(通信ケーブルは電力線と離して敷設することをお勧めします)

# ・3G ルータ搭載型モバイルパック MC(ZMPMCD)3G

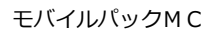

、SV センサと 3G ルータをつないでいる LAN ケーブルは抜かないでください。

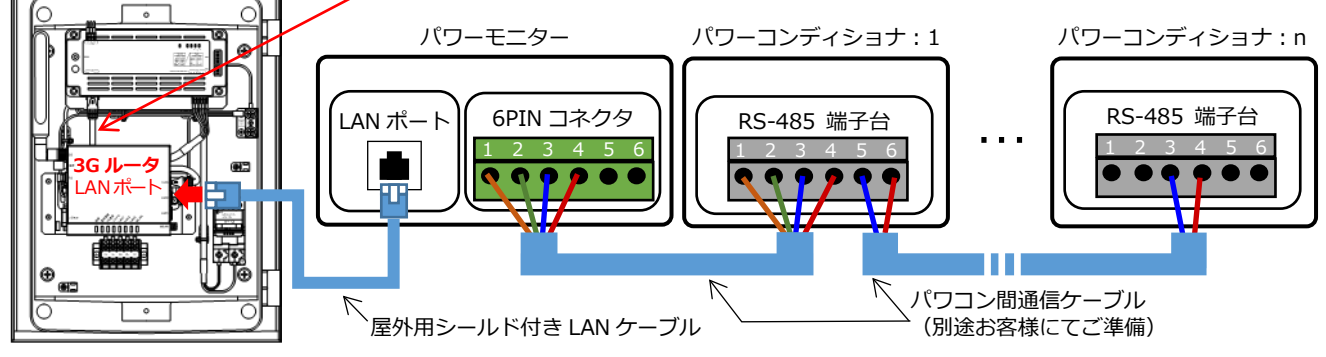

# ●通信機能付き SV センサ搭載型モバイルパック MC(ZMPMCE 以降) 4G

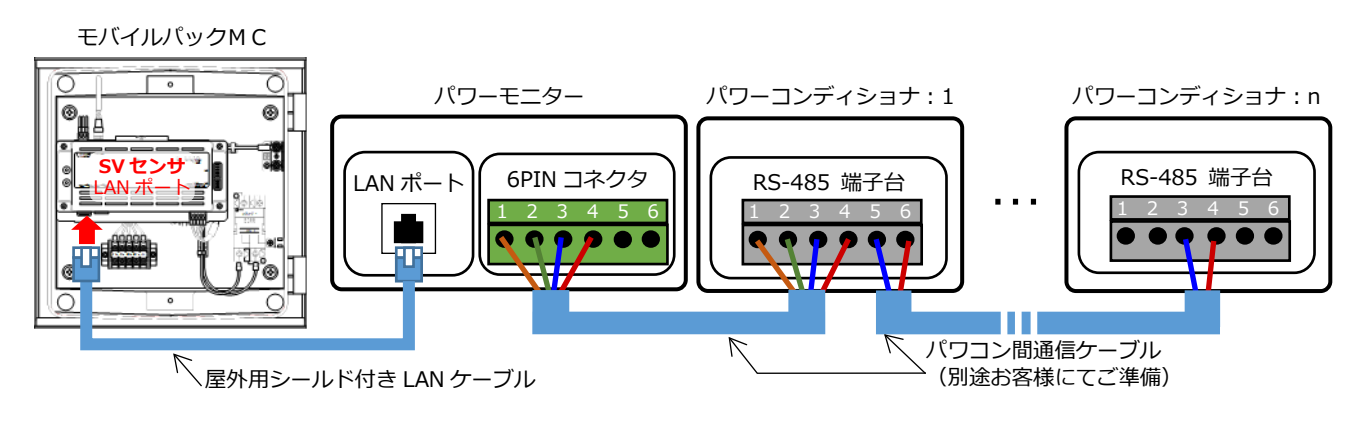

# 5.その他

#### 5-1.終端抵抗の設定

パワーコンディショナの整合抵抗を設定してください。

#### く注意>

SV センサの終端抵抗の設定は不要です。

・パワーコンディショナ:

通信線上の終端にある1台のパワーコンディショナの終端抵抗スイッチをON に設定してください。それ以外のパワーコンディショナの終端抵抗スイッチはOFF に設定してください。 具体的な終端抵抗の設定方法については、パワーコンディショナの施工・保守マニュアルを参照してください。

#### ●終端抵抗の設定

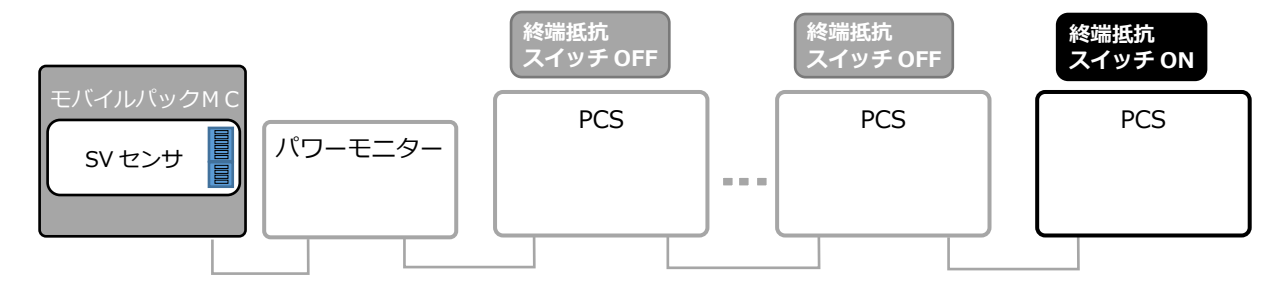

### 5-2.Inverter ID(局番)の設定

パワーコンディショナの施工・保守マニュアル等に従い、パワーコンディショナの Inverter ID (局番)を設定してください。

※Inverter ID(局番)は1~9の範囲で設定してください。

# 5.その他(つづき)

#### 5-3.パワーモニターの通信設定(ネットワーク設定)

パワーモニターの施工・保守マニュアル等に従い、ネットワーク設定作業を実施してください。

#### ●設定手順:ZMPMCDの場合 3G

- 1. サービスモードに変更する。
- ※サービスモードへの変更方法は、パワーモニターの施工・保守マニュアルをご確認ください。
- 2. サービスモードにて、ネットワーク設定画面を表示させる
- ※「設定」->「もっと見る」->「通信設定」->「ネットワーク設定」の順で選択する。
- 3. DHCP欄で、**「無効」**を選択する。
- 4. IPアドレス欄に「192.168.1.20」を入力する。
- 5. サブネットマスク欄に「255.255.255.0」を入力する。
- 6. ゲートウェイIP欄に「**192.168.1.1」**を入力する。
- 7. DNS欄に「8.8.8.8」、「8.8.4.4」を入力する。
- 8. 検索ドメイン欄、ホスト名欄は変更しない。
- 9. 決定ボタンを押す。
- 10.サービスモードを解除する。

#### ●設定手順:ZMPMCE 以降の場合 4G

- 1. サービスモードに変更する。 ※サービスモードへの変更方法は、パワーモニターの施工・保守マニュアルをご確認ください。
- サービスモードにて、ネットワーク設定画面を表示させる
  ※「設定」->「もっと見る」->「通信設定」->「ネットワーク設定」の順で選択する。
- 3. DHCP欄で、**「無効」**を選択する。
- 4. IPアドレス欄に「192.168.1.20」を入力する。
- 5. サブネットマスク欄に「255.255.255.0」を入力する。
- 6. ゲートウェイIP欄に「192.168.1.101」を入力する。
- 7. DNS欄に「8.8.8.8」、「8.8.4.4」を入力する。
- 8. 検索ドメイン欄、ホスト名欄は変更しない。
- 9.決定ボタンを押す。
- 10.サービスモードを解除する。

#